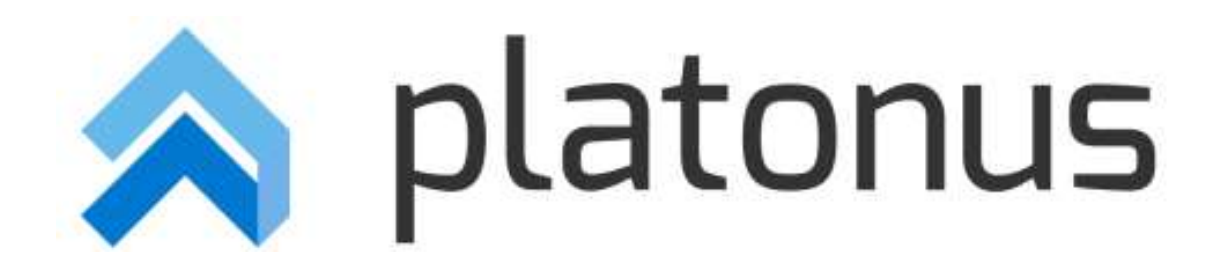

## Platonus v.5 – инструкция пользователя Модуль «Тестирование» при помощи онлайн прокторинга Examus

Нур-Султан – 2020

## Прохождение тестирования обучающимся

Для прохождения тестирования с применением системы прокторинга необходимо выполнить следующие действия:

- 1. Пользователю с соответствующим доступом перейти и авторизоваться в АИС Платон.
- 2. В разделе «Тестирование» нажать на кнопку «Перейти к тестированию» (рис. 1).

| 1 🔊      | olatonus                          | =                                    |                     |            |            |        | Русский                | Test67985 Student67985         |  |  |  |
|----------|-----------------------------------|--------------------------------------|---------------------|------------|------------|--------|------------------------|--------------------------------|--|--|--|
| 14:      | :06 <sup>Среда</sup><br>9 декабря |                                      |                     |            |            |        | Правила прохож;        | ения тестирования и верификаци |  |  |  |
| &        | Учебная аудитория                 | Назначенные на сегодня тестирования: |                     |            |            |        |                        |                                |  |  |  |
| 0        | Расписание                        | названия                             | <b>DPEDOJARATEJ</b> | НАЧАЛО     | ЗАВЕРШЕНИЕ | ПРОЙТИ | НАЧАТЬ ТЕСТИРОВАНИЕ С  | ТЕСТИРОВАНИЕ С                 |  |  |  |
|          | Индивидуальный<br>учебный план    | Examus 004                           | Testi T.            | 08-12-2020 | 31-12-2020 |        | Перейти к тестированию | Да                             |  |  |  |
| <b>#</b> | Календарь                         | Examus 001                           | Test1 T.            | 02-12-2020 | 31-12-2020 |        | Перейти к тестированию | Да                             |  |  |  |
|          | Транскрипт                        | 1                                    |                     |            |            |        |                        |                                |  |  |  |
| 8        | Тестирование                      |                                      |                     |            |            |        |                        |                                |  |  |  |
| *        | Алелляции                         |                                      |                     |            |            |        |                        |                                |  |  |  |
|          | Общежитие О                       |                                      |                     |            |            |        |                        |                                |  |  |  |
| ~        | Параметры                         |                                      |                     |            |            |        |                        |                                |  |  |  |
| 4        | авторизации                       |                                      |                     |            |            |        |                        |                                |  |  |  |
| 0        | Анкетирование 🛛 🕅                 |                                      |                     |            |            |        |                        |                                |  |  |  |
| •        | цоо о                             |                                      |                     |            |            |        |                        |                                |  |  |  |
| -        | умкд о                            |                                      |                     |            |            |        |                        |                                |  |  |  |
| ▲        | исследовательская<br>работа       |                                      |                     |            |            |        |                        |                                |  |  |  |
|          |                                   |                                      |                     |            |            |        |                        |                                |  |  |  |
|          |                                   |                                      |                     |            |            |        |                        |                                |  |  |  |
|          |                                   |                                      |                     |            |            |        |                        |                                |  |  |  |
|          |                                   |                                      |                     |            |            |        |                        |                                |  |  |  |
|          |                                   |                                      |                     |            |            |        |                        |                                |  |  |  |

Рис. 1 – Переход в тестирование

3. Система отображает всплывающее окно с правилам прохождения тестирования» на языке авторизации. Далее необходимо отметить флажковое поле с согласием на ознакомление с «Правилами прохождения верификации и тестирования» и нажать на кнопку «Продолжить». Открывается новое окно браузера установки расширения «Examus», где необходимо установить расширения нажав на кнопку «Установить расширение». Если расширение Examus установлено заранее, то по умолчанию открывается новое окно для перехода на страницу ознакомления с правилами прохождения тестирования и верификации (рис. 2).

|                |                           |                                  |                                        | _                                           |
|----------------|---------------------------|----------------------------------|----------------------------------------|---------------------------------------------|
| s» и нажать кн | опку «Пј                  | родолж                           | ить».                                  |                                             |
| должить        |                           |                                  |                                        |                                             |
|                |                           |                                  |                                        |                                             |
|                |                           |                                  |                                        |                                             |
|                | s≫ и нажать кн<br>должить | s» и нажать кнопку «П<br>должить | s» и нажать кнопку «Продолж<br>должить | s» и нажать кнопку «Продолжить».<br>должить |

Ĩ

Рис. 2 – Установка расширения

4. Далее необходимо установить расширение нажав на кнопку «Установить». Браузер осуществляет проверку расширения для дальнейшей установки (рис.3).

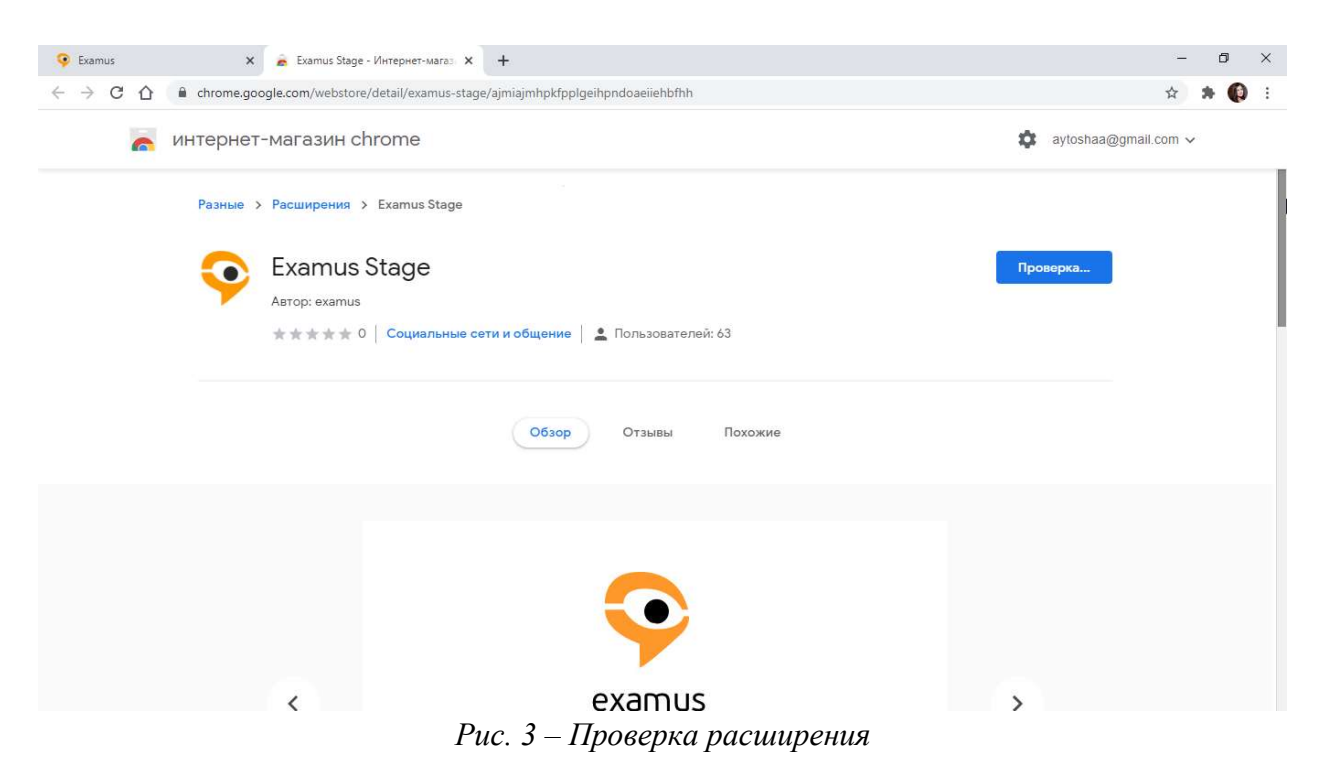

5. Открывается новое окно браузера с правилами использования системы прокторинга (рис.4).

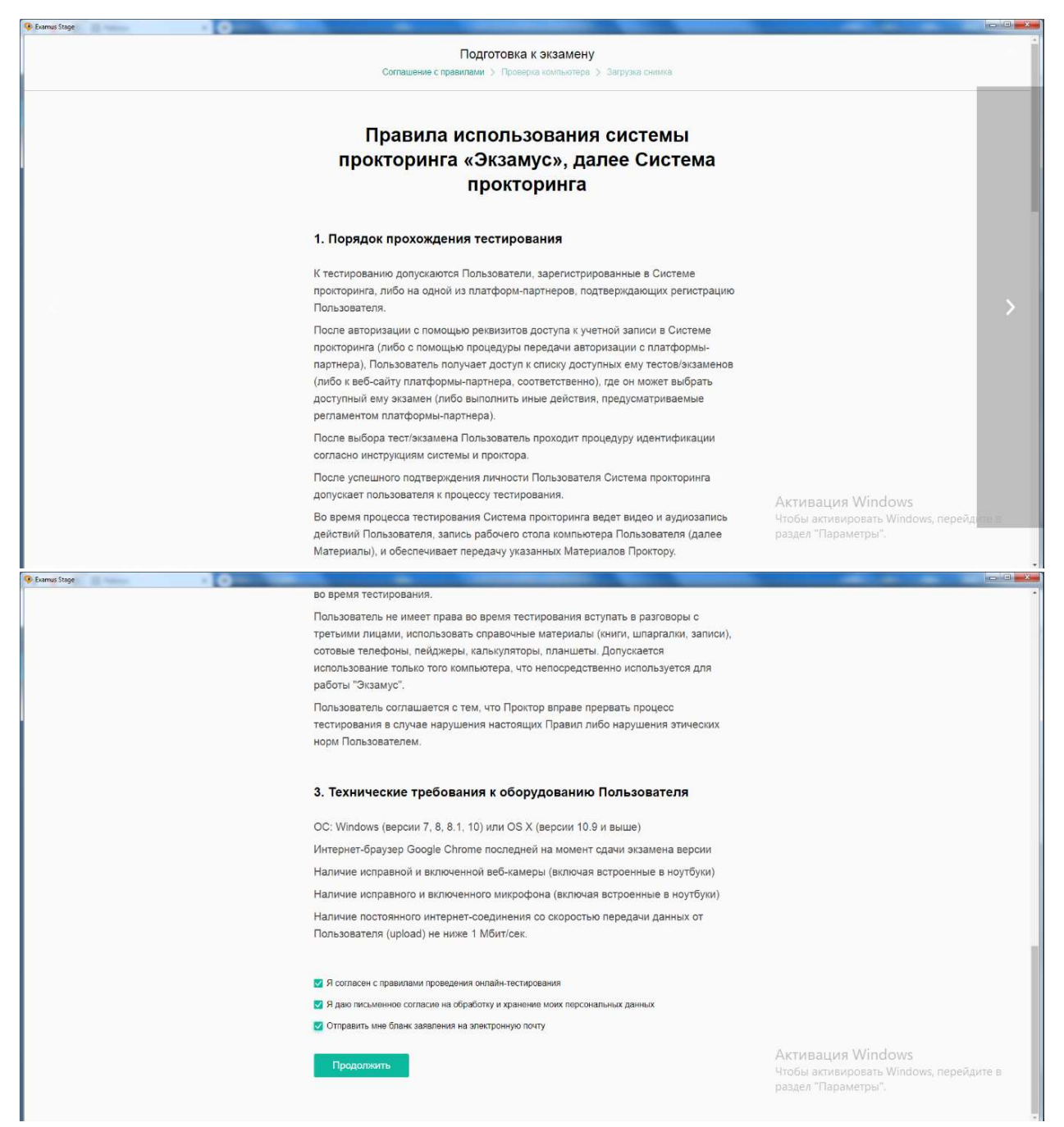

Рис. 4 – Согласие с правилами прохождения тестирования

6. Далее Examus осуществляет проверку компьютера по определенным критериям на возможность проведения тестирования и загрузку фото обучающегося (рис. 5).

| Gennus Stage                                                                                                    |                                                                                                   |
|----------------------------------------------------------------------------------------------------|---------------------------------------------------------------------------------------------------|
| Подготовка к экзамену<br>Соглашение с правилами > Проверка компьютера > Звгрузка снимка                                                                                                    |                                                                                                   |
| Стройте доступ ко всему зкрану<br>Подключение<br>камеры<br>Спройте доступ ко всему зкрану<br>Спройте доступ ко всему зкрану<br>Спройте доступ ко всему зкрану<br>Спройте доступ ко всему зкрану<br>Спроите доступ ко всему зкрану<br>Спроите доступ ко всему зкрану<br>Спроите доступ ко всему зкрану<br>Спроите доступ ко всему зкрану<br>Спроите доступ ко всему зкрану<br>Спроите доступ ко всему зкрану<br>Спроите доступ ко всему зкрану<br>Спроите доступ ко всему зкрану<br>Спроите доступ ко всему зкрану<br>Спроите доступ ко всему зкрану<br>Спроите всему зкрану<br>Спроите доступ ко всему зкрану<br>Спроите всему зкрану<br>Спроите всему зк | >                                                                                                 |
| Важної Предвадительная автомалическая процедура проверки компьютере не гарантирует<br>работослособности вашей системы во время акзамена. Заблокированные порты, политика сетевого<br>акрана и произи корпоративные и провайдерские сетевые настройки могут повлиять на канество<br>видеотренстяции.                                                                                                    | A                                                                                                 |
|                                                                                                    | АКТИВАЦИЯ WIndows<br>Чтобы активировать Windows, перейди <mark>ле в</mark><br>раздел "Параметры". |

Рис. 5 – Проверка компьютера

7. Ехатиз запрашивает доступ на рабочее место для проверки отсутствия ненужных предметов при прохождения тестирования, где необходимо повернуть камеру и провести ее по рабочему столу (рис. 6).

| 😵 Examus Stage                                                                                 |                                                                                                    |
|------------------------------------------------------------------------------------------------|----------------------------------------------------------------------------------------------------|
|                                                                                                | Покажите, пожалуйста, свое рабочее<br>место, для этого поверните веб-камеру<br>так, чтобы она показала ваш стол |
|                                                                                                | La .                                                                                                    |
| Откройте доступ ко всему экрану                                                                |                                                                                                    |
| Examus Stage хочет предоставить доступ к вашему экрану. Выберите окно, которое нужно показать. |                                                                                                    |
|                                                                                                | 7                                                                                                    |
| Поделиться Отмена                                                                              |                                                                                                    |
|                                                                                                |                                                                                                    |

Рис. 6 – Проверка рабочего стола

8. Далее необходимо нажать на кнопку разрешения на использование устройств компьютера (рис. 7).

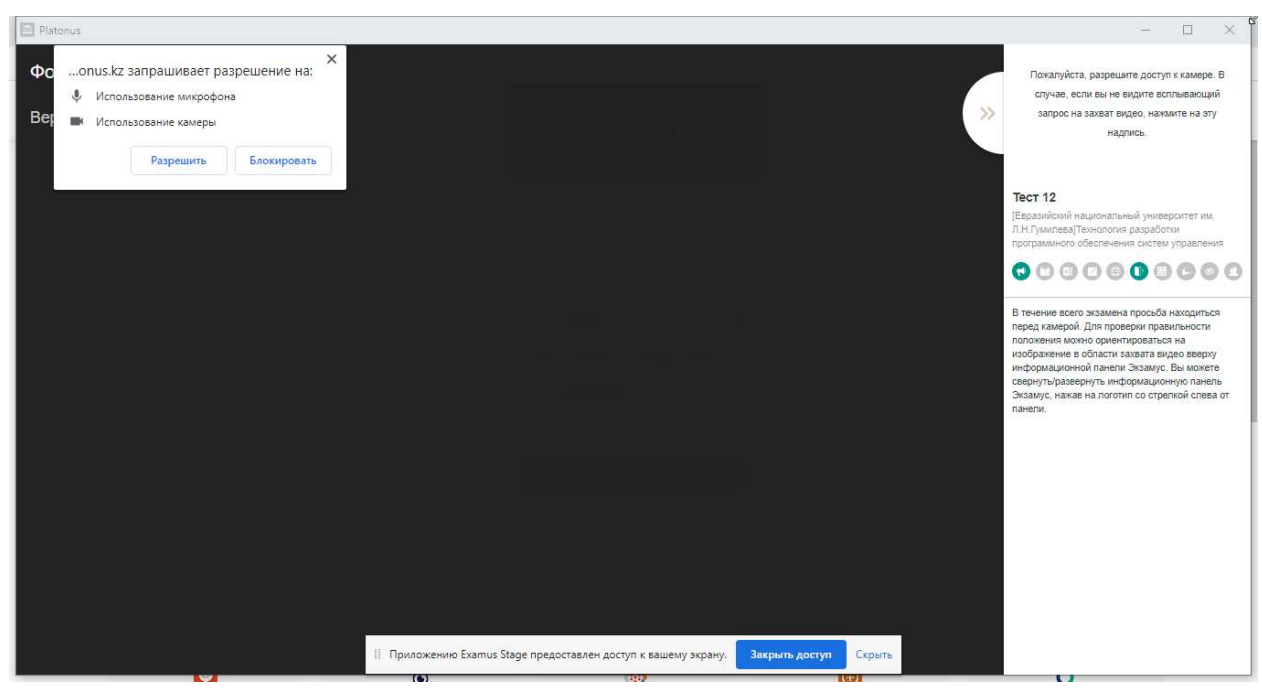

Рис. 7 – Запрос на разрешение использование устройств

9. Система отображает модуль прохождения тестирования в режиме онлайн (рис. 8).

| Plato        | NUS CONTRACTOR                       |                                                                                   |                                                                                             |
|--------------|--------------------------------------|-----------------------------------------------------------------------------------|---------------------------------------------------------------------------------------------|
|              | platonus                             | E Pr                                                                              | X                                                                                           |
| 14           | :09 Среда<br>9 декабря               | System Administrator                                                              | A 1/1 3                                                                                     |
|              | Журнал событий 💿                     | В Лисимприна: Компьютерные и промышленные сети                                    | T I MAL                                                                                     |
| •            | Генератор базы данных                | ⊙ Время тестирования: 60 мин. ■ Вид контроля: Текущая оценка                      |                                                                                             |
| 43           | Резереное<br>копирование             |                                                                                   | Examus 004                                                                                  |
| •            | Редактор сообщений                   |                                                                                   | (Евразийский национальный университет им.<br>П.Н. Сумитера/Компьютерные и проимашранные     |
| -            | Журнал ©                             |                                                                                   | сети                                                                                        |
| <u>њ</u>     | Редактор ролей                       |                                                                                   | 00000000000                                                                                 |
| #            | Редактор меню                        | K Benpoc No 1 V S                                                                 | Дополнительные празила                                                                      |
|              | Doctors a tecturosabure              | 444444444444444444444444444444444444444                                           | дополнительные правила 004                                                                  |
|              |                                      |                                                                                   | В течение всего жамена просьба находиться                                                   |
|              | лоси нестированиот                   | 0 11                                                                              | перед камерои, для проверки правильности<br>положения можно ориентироваться на              |
| 4            | Управление доступом                  | 0 22                                                                              | изображение в области захвата видео вверху<br>информационной панели Экзамус. Вы можете      |
|              | Редактор полей личных<br>карточек    |                                                                                   | свернуть/развернуть информационную панель<br>Экзамус, нажав на поготил со стрелкой срева от |
| n            | Редактор справочников                | O 55                                                                              | панели.                                                                                     |
| _            | Попьзовательские                     | 33                                                                                |                                                                                             |
|              | справочники                          |                                                                                   |                                                                                             |
|              | Дополнительный<br>доступ в картотеку |                                                                                   |                                                                                             |
| 9            | Шаблоны документов                   | R                                                                                 |                                                                                             |
|              | цоо ө                                |                                                                                   |                                                                                             |
| œ            | Конфигурирование веб<br>сервера      |                                                                                   |                                                                                             |
| a,           | Управление пицензией                 | Активац                                                                           | ля Windows                                                                                  |
| -            | Конфигурирование                     | Чтобы акти                                                                        | вировать Windows, перейдите в                                                               |
|              | интерфейса                           | раздел на                                                                         | venici por s                                                                                |
| i <b>P</b> a | ze <sup>32</sup> 2020-12-09 14-09    | Приложению Балних Баде прядоставлен доступ к вышену экрану. Закрыть доступ Скрать | -                                                                                           |

Рис. 8 – Прохождение тестирования

10. По прохождению тестирования необходимо нажать на кнопку «Завершить» (рис. 9).

| Plate     | onus                                             |                                                                                                    |   | - 🗆 X                      |
|-----------|--------------------------------------------------|----------------------------------------------------------------------------------------------------|---|----------------------------|
| - OFF     | olatonus                                         | E Pycosi +                                                                                                    | 4 | Test81918 Student81918 - 0 |
| 10:       | 13 Четверг<br>10 декабря                         | Test61918 Student61918                                                                                                    |   | До завершения осталоо      |
| 80<br>(2) | учеоная аудитория<br>Расписание                  | Дисциплина: Теккиопогия разработки программного обеслечения систем управления     О Время тестирования: 30 мин.     Вирия тестирования: 30 мин.     Вирия тестирования: 30 мин. |   | Вы ответили на 0 из 0      |
|           | Индишидуальный<br>учебный план                   | ×<br>Вы действительно хотите завершить данное<br>тестирование?                                                                                                    |   |                            |
|           | Календарь<br>Транокрипт                          | <b>1</b> 20                                                                                                    |   |                            |
| 0         | Тестирование                                     |                                                                                                    |   |                            |
| *         | Алелляции                                        |                                                                                                    |   | * 0 0                      |
| 2         | Оощекоптие ()<br>Журкал ()                       |                                                                                                    |   | Заверциять                 |
| 1         | Дипломная работа                                 |                                                                                                    |   |                            |
| a.        | Параметры<br>авторизации                         |                                                                                                    |   |                            |
| ۰         | Анкетирование 🕥                                  |                                                                                                    |   |                            |
| 4         | 400 D                                            |                                                                                                    |   |                            |
| Δ         | умкд О<br>Научно-<br>исследовательская<br>работа |                                                                                                    |   |                            |
|           |                                                  |                                                                                                    |   |                            |
|           |                                                  | Приложению Examus Stage предоставлен доступ к вашему экрану. Закрыть доступ Скрыть                                                                                              |   |                            |

Рис. 9 – Завершение тестирования

11. Система отображает результаты тестирования в табличном виде. В случае прерывания/незавершения тестирования система автоматически завершает сеанс и отображает результат тестирования по пройденным вопросам тестирования (рис.10).

| Platonus       |                             |                                                                                                    |                     |         |                   |                                  |         |                         |                                                                                              |                   | - 0 - X |  |  |
|----------------|-----------------------------|----------------------------------------------------------------------------------------------------|---------------------|---------|-------------------|----------------------------------|---------|-------------------------|----------------------------------------------------------------------------------------------|-------------------|---------|--|--|
| 🏫 pla          | itonus                      | =                                                                                                    |                     |         |                   |                                  |         |                         | Pyccasi 🦨                                                                                    | System Administra | stor O  |  |  |
| 14:1           | О Среда<br>9 декабря        |                                                                                                    | System Adminis      | trator  |                   |                                  |         |                         |                                                                                              |                   | 6       |  |  |
| 🗐 Жи           | рнал событий 💿              |                                                                                                    |                     |         |                   |                                  |         |                         | © Полыток 1                                                                                  |                   |         |  |  |
| 🔋 Гон          | ератор базы данных          | <ul> <li>докципанно, помпьютвривае и провышленные сити</li> <li>Вид контроля. Текущая оценка</li> </ul> |                     |         |                   |                                  |         |                         | <ul> <li>Пачало нестирования. 14:03:54</li> <li>Завершение тестирования: 14:10:18</li> </ul> |                   |         |  |  |
| 40 Per         | ереное                      | •                                                                                                    |                     |         |                   |                                  |         |                         |                                                                                              |                   |         |  |  |
| Den Den        | พระกระ กระวัฒนองพิ          |                                                                                                    |                     |         |                   |                                  |         |                         |                                                                                              |                   |         |  |  |
| <b>-</b>       |                             |                                                                                                    |                     |         |                   |                                  |         |                         |                                                                                              |                   |         |  |  |
| ■ ^\)          |                             |                                                                                                    |                     |         |                   |                                  |         |                         |                                                                                              |                   |         |  |  |
| A Pas          | tariop peren                | Итоговые оценки                                                                                         | 1                   |         |                   |                                  |         |                         |                                                                                              |                   |         |  |  |
|                | toriop actio                | 1                                                                                                    | РУБЕЖНЫЙ КОНТРОЛЬ 1 |         | РУБЕЖНЫЙ КОНТРОЛЬ | ежный контроль 2 Рейтинг Экзамен |         |                         | ИТОГОВАЯ ОЦЕНКА                                                                              |                   |         |  |  |
| III nee        |                             |                                                                                                    |                     |         |                   |                                  | 42,51   | 42,51 0                 |                                                                                              | 0                 |         |  |  |
| -              |                             |                                                                                                    |                     |         |                   |                                  |         |                         |                                                                                              |                   |         |  |  |
| - C // Page    | name period manual r        |                                                                                                    |                     |         |                   |                                  |         |                         |                                                                                              |                   |         |  |  |
| 📥 карт         | Inver                       | Результаты тести                                                                                        | рования             |         |                   |                                  |         |                         |                                                                                              |                   |         |  |  |
| D Pw           | зактор справочников         | ПРОСТЫХ                                                                                                 | СРЕДНИХ             | СЛОЖНЫХ | ПРОСТЫХ           | СРЕДНИХ                          | Сложных | ЫХ ОЦЕНКА ЗА ТЕСТИРОВАН |                                                                                              | ТИРОВАНИЕ         |         |  |  |
| Comparison     | пьзовательские<br>колочники | 1                                                                                                    | 0                   | 0       | 1                 | 0                                | 0       |                         | 100                                                                                          | 1                 |         |  |  |
| дол            | толнительный                |                                                                                                    |                     |         |                   |                                  |         |                         |                                                                                              |                   |         |  |  |
| дос            | туп в картотеку             |                                                                                                    |                     |         |                   |                                  |         |                         |                                                                                              |                   |         |  |  |
| l∰ und         | блоны документов            |                                                                                                    |                     |         |                   |                                  |         |                         |                                                                                              |                   |         |  |  |
| 👌 цос          | 0 0                         |                                                                                                    |                     |         |                   |                                  |         |                         |                                                                                              |                   |         |  |  |
| og Kos<br>cepi | кфигурирование веб<br>нера  |                                                                                                    |                     |         |                   |                                  |         | *                       | 34P 1                                                                                        |                   |         |  |  |
| <b>4</b> Yip   | авление лиценанції          |                                                                                                    |                     |         |                   |                                  |         | Актин                   | активировать V                                                                               |                   |         |  |  |
| E Kon          | кригурирование<br>геофейса  |                                                                                                    |                     |         |                   |                                  |         |                         |                                                                                              |                   |         |  |  |
| : <b>2</b>     | 9999912 00 14 10            |                                                                                                    |                     |         |                   |                                  |         |                         |                                                                                              |                   |         |  |  |

Рис. 10 – Результаты тестирования